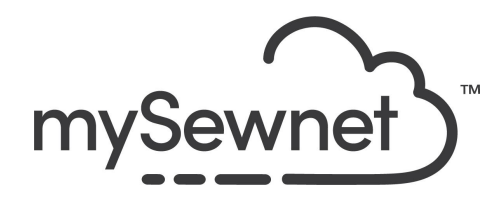

mySewnet Embroidery Software Levels: Silver/Gold/Platinum

# **Design Adjustments**

Alter and adjust your design with a handy collection of tools.

- Align and resize
- Group elements in the hoop
- Change elements' layout order
- Change colors to a different thread range
- See a realistic preview of the design with LifeView
- Watch the design stitch out in the Design Player

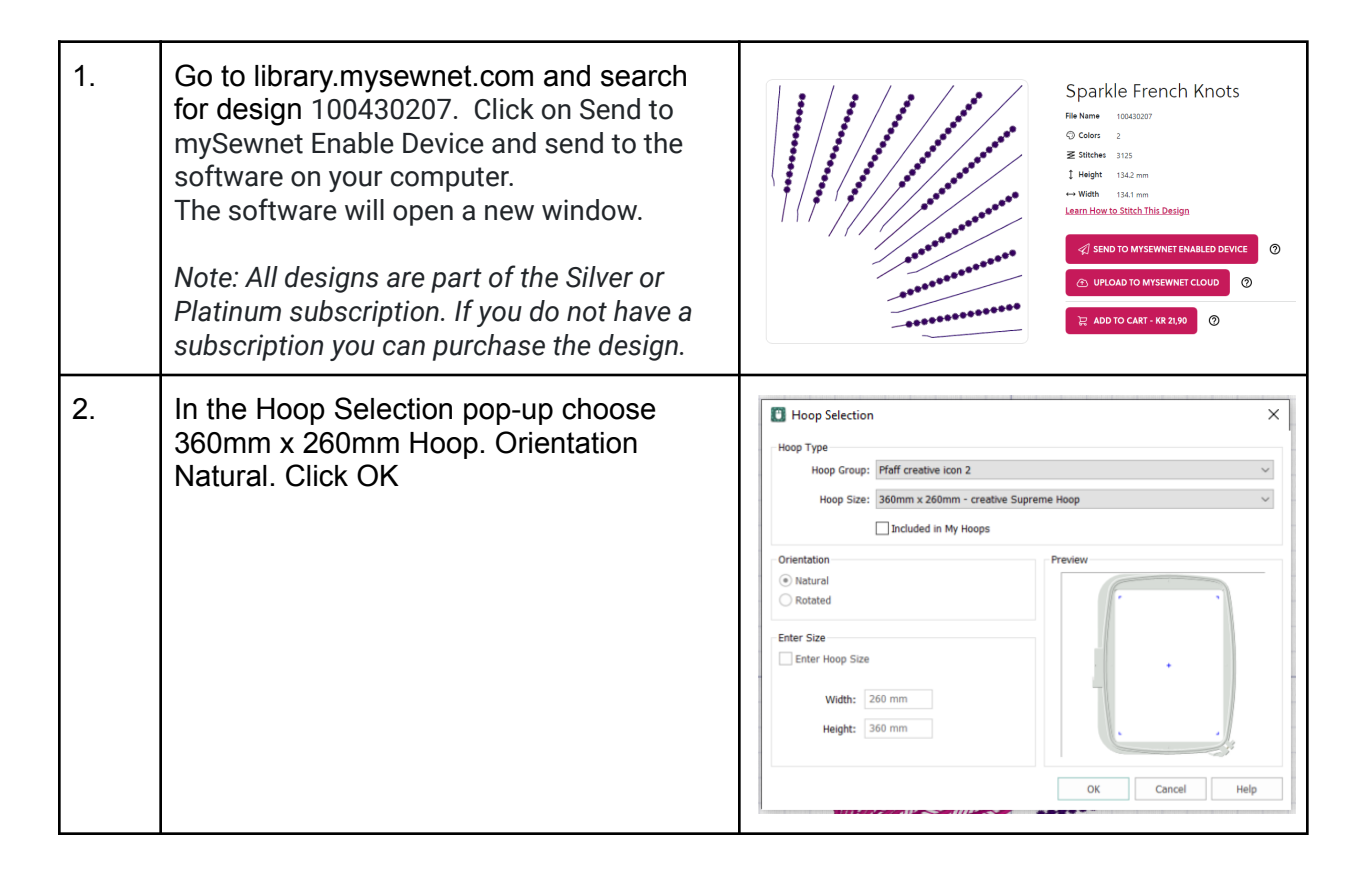

| 3. | Move the design to the top right corner of the hoop.                                                                                                    |                                                                |
|----|----------------------------------------------------------------------------------------------------|----------------------------------------------------------------|
| 4. | Use Duplicate in the top menu to make a second copy of the design. (Or right click on the design and choose Duplicate.<br>Click on the triangle on the left hand side to mirror the design horizontally.                                                                                                   | Image: Select None         Copy         Paste         Cipboard |
| 5. | Move the design to the top left corner.                                                                                                    |                                                                |
| 6. | Select both designs in the Filmstrip by<br>holding down Ctrl or Shift when clicking on<br>them.<br>Note the design elements have the pink<br>flower next to them that shows that the<br>designs are part of the library subscription<br>and you need to have an active<br>subscription to stitch them out. |                                                                |
| 7. | Click on Alignment, Vertical Alignment and<br>Align Top. This will make the two design<br>parts line up perfectly along the top of the<br>hoop.                                                                                                    | Modify View Help                                               |

| 8.  | Click Group to group the selected designs so they can be edited together.                                                                | Group Ungroup                                                                                                    |
|-----|----------------------------------------------------------------------------------------------------|----------------------------------------------------------------------------------------------------|
| 9.  | Notice that they are now combined in the Filmstrip.                                                                                      |                                                                                                    |
| 11. | Duplicate the design again, rotate the design by using the Rotate 45 degrees icon. Click 4 times to rotate 180 degrees.                  | <b>45°</b><br>Rotate<br>45                                                                                                    |
| 12. | Place it underneath the first design combination.                                                                                        |                                                                                                    |
| 13. | Click Alignment, Horizontal Alignment and<br>Align Center to create a perfect aligned<br>square                                          | Image: Alignment in the second second sec |
| 14. | Combine the designs to create a complete<br>design with the placement you have.<br>Use Combine All to combine everything in<br>the hoop. | Combine • 45°<br>Combine All<br>Combine Selected<br>Fix as Stitches                                                                                                    |

| 15. |                                                                                                    |                                                                                                    |
|-----|----------------------------------------------------------------------------------------------------|----------------------------------------------------------------------------------------------------|
| 16. | Click Center in Hoop.                                                                                                    | Center in Hoop<br>Move into Hoop<br>Layout<br>Center in Hoop                                                                                               |
| 17. | Go to library.mysewnet.com to find your<br>center design. We used 100430020.<br>Click "Upload to Cloud to add the design<br>to your cloud folder.<br>Note: All designs are part of the Silver or<br>Platinum subscription. If you do not have a<br>subscription you can purchase the design. | Upload to mySewnet Cloud            UPLOAD Victorian Floral Ornament           UPLOAD Victorian Floral Ornament           UPLOAD Victorian Floral Ornament |
| 18. | Now we can insert the design from the<br>File menu.<br>Note: Open is used when you want to<br>open a new design in a New Window.<br>Insert is when you want to add a design to<br>an existing combination on an open<br>Canvas                                                               | Welcome   New Window   Open   Insert   Save   Save As   Export                                                                                             |
| 19. | Click Center in Hoop to make sure the<br>new design is placed perfectly in the<br>center                                                                                                    | Center in Hoop<br>Move into Hoop<br>Layout<br>Center in Hoop                                                                                               |

|     | Combine the designs to create a complete<br>design with the placement you have.<br>Use Combine All to combine everything in<br>the hoop.                                                                                                    | Combine • 45°<br>Combine All<br>Combine Selected<br>Fix as Stitches                                                                                                    |
|-----|----------------------------------------------------------------------------------------------------|----------------------------------------------------------------------------------------------------|
|     | Click ColorSort.<br>This will combine all color duplicates<br>unless they are overlapping.                                                                                                    | Combine -<br>ColorSort<br>Color Tone<br>Tools                                                                                                    |
| 20. | Now we have a finished combination                                                                                                    |                                                                                                    |
|     | Filmstrip<br>You can easily change the layout order of<br>your design elements. Just click and drag<br>them in the Filmstrip to change the layout<br>and stitchout order                                                                                                    |                                                                                                    |
|     | Life View<br>You can click on LifeView to see the<br>embroidery without the background in a<br>realistic view                                                                                                    | Life<br>View Player                                                                                                    |
|     | You can rotate the design and position it.<br>There are also functionality to See Glow in<br>the Dark and Solar Active thread if that<br>has been chosen as threads.<br>Or record a demo of the Life View.<br>You can also save the image or video of<br>the preview. This can be useful if you want | Image: Second second secon |

|     | to show the design to someone without embroidery software.                                                                                                    |                                                                                                    |
|-----|----------------------------------------------------------------------------------------------------|----------------------------------------------------------------------------------------------------|
|     | Design Player<br>To play through the stitchout of the design,<br>use Design Player                                                                                                    | Life Design<br>View Player                                                                                                    |
|     | This will take you through the whole process. Everytime you click Fast Forward. The speed will double.                                                                                          | ▶     ↓     ↓     ↓     ↓       ▲     3125     ↔     134.1 mm       ●     2     ‡     134.2 mm       ●     2     ‡     134.2 mm                                                                                                    |
| 21. | To save the design click on File and Save<br>As. This will save a .vp4 file that is fully<br>editable again if you want to continue<br>working with it.                                         | Save As  Save As  Save As  Save As  Save As  Save As  Save As  Save As  Save As  Save As  Cancel  Save As  Cancel  Save As  Save Cancel  Save As  Save Cancel  Save As  Save Cancel  Save Cancel  Save Cancel  Save Cancel  Cancel Cancel  Cancel  Cancel Cancel  Cancel  Cancel Canc |
| 22. | If you want a different format you use the<br>Export instead.<br>Here you will get a list of                                                                                                    | Welcome   New Window   Open   Insert   Save   Save As   Export                                                                                                    |
| 23. | Since we used embroidery designs as<br>part of the Library Subscription, the only<br>format available is .evp3.<br>This means that you need to have an<br>active subscription to stitch it out. | Export       X         File Format:       Exp3 Husqvarna Viking / Pfaff (.evp3)         Optimize for Sewing       Combine         Remove Overlap       ColorSort         V Optimize Stitch Length:       Options                                                                                                    |

| 24. | On the Export pop-up you also get<br>additional choices under Optimize for<br>Sewing.<br>These are settings you can change in<br>Configure. | Optimize for Sewing         Combine         Remove Overlap         Image: ColorSort         Image: Optimize Stitch Length:         Optimize Stitch Length: |
|-----|----------------------------------------------------------------------------------------------------|----------------------------------------------------------------------------------------------------|
|-----|----------------------------------------------------------------------------------------------------|----------------------------------------------------------------------------------------------------|

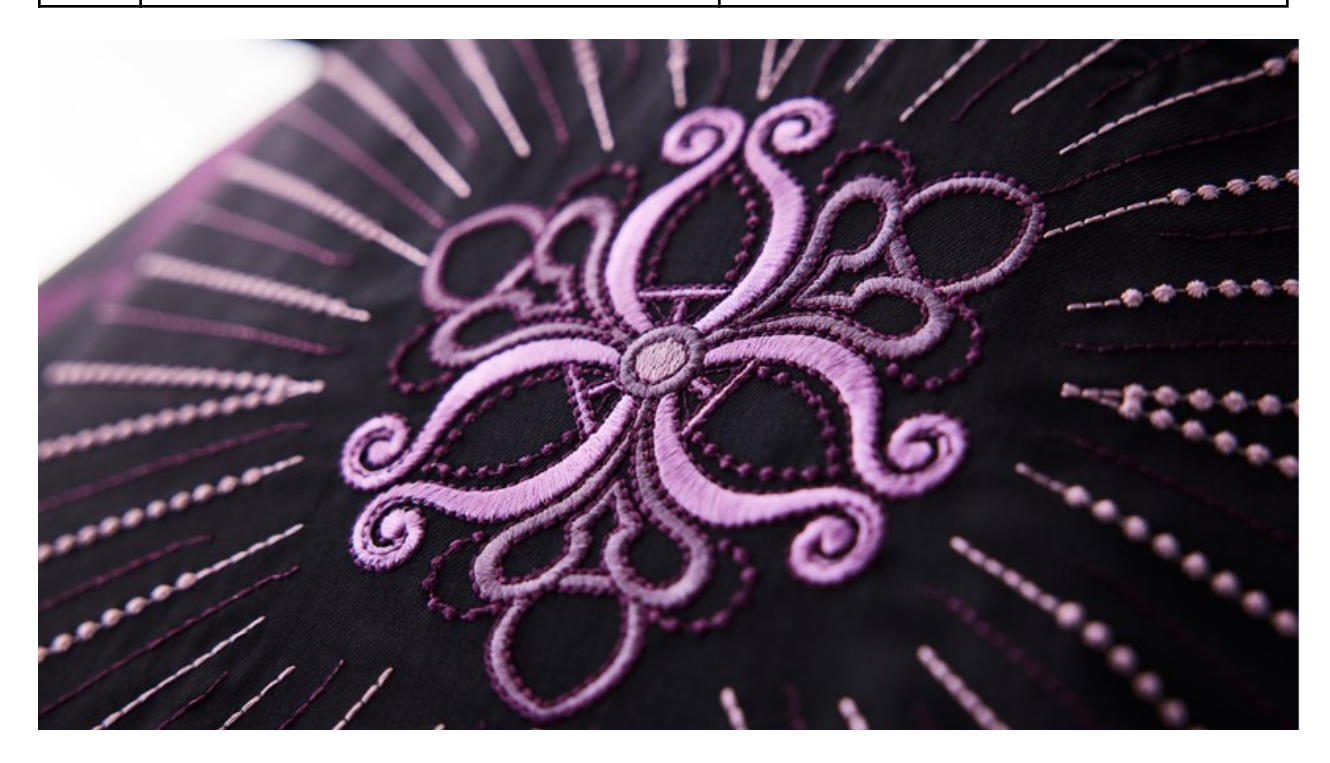

## Tote Bag

#### You need:

- (28x28 cm) Black fabric as embroidery background (or larger for easier placement when embroidering)
- (22x28cm) marble fabric
- (40x16cm) for the triangle fabric
- (40x42cm) for the plain side of the tote bag
- (70x10cm) x2 for the handles
- (37x42cm) x2 for the lining
- Embroidery thread in your color choice
- Sewing thread matching fabrics
- Tear Away Stabilizer

#### Embroider:

- 1. Mark the center on the plain black fabric. Hoop with the stabilizer and embroider the design.
- 2. Cut the fabric to be 28x28 cm.

#### Sew:

- 1. All seam allowances are 3/8" (1cm)
- 2. Sew the marble fabric on the top of the embroidered piece. Press the seam open.
- 3. Add the Triangle pattern piece to the side of the two previous pieces and sew
- 4. Press the seam open.
- 5. Put the finished front side right sides together with the back side. Sew the sides and the bottom seam.
- 6. Sew off the corner (3cm) from the point.
- 7. Fold the top opening (5cm) and press
- 8. Sew together the sides and bottom on the lining, leaving a 4" (10cm) opening in the bottom seam for turning. Press the seam allowance open.
- 9. Sew off the corner (3cm) from the point.
- 10. Sew the handles right sides together on the long edges. Turn and press.
- 11. Pin them to the seam allowance on the pressed edges 2 3/3" (6cm) from the center on each side
- 12. Add the lining and sew the layers together.
- 13. Turn the bag and top stitch around the opening. Once close to the edge and once (3.5cm) down, making sure the handles are attached with the top stitching.
- 14. Pin the opening in the lining and sew it closed.

### Done!

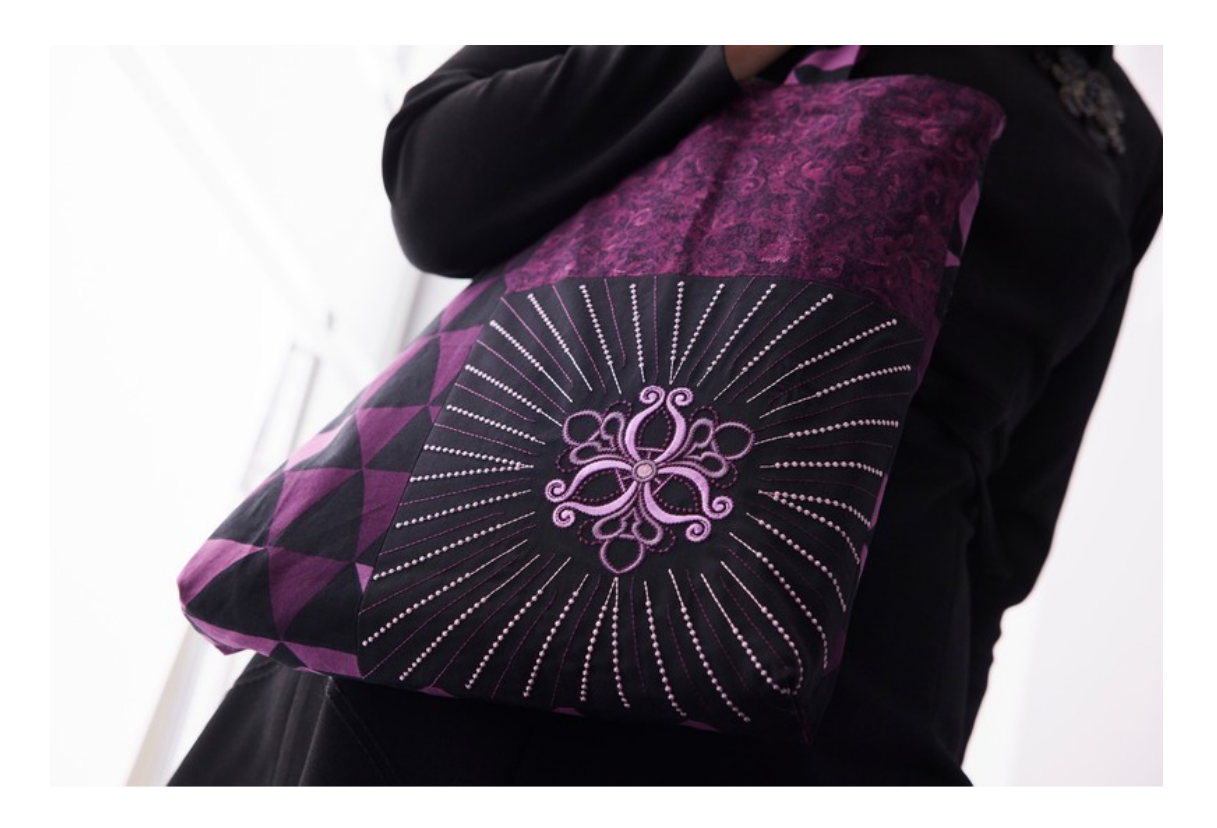